Hanseatic Mainframe Summit

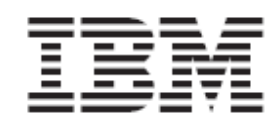

## z/OS DB2 access using JAVA

Lab Version V2.00

Tuesday, 14 September, 2010

### **Overview**

This lab describes how to connect to a DB2 running on z/OS and how to run SQL statements with Java.

### Lab Requirements

Eclipse, Network access to a DB2 z/OS

### Lab Steps

Summary of the steps Part 1: JDBC program accessing DB2 for z/OS data How to connect to a DB2 database on a z/OS server with java Part 2: Explanation of the code How to execute SQL statements on the DB2 Part 3: Optional To-Dos If you have time, choose additional Labs Part 4: Additional Resources Where to get more information

П

 $\square$ 

 $\square$ 

 $\square$ 

### Part 1: JDBC program accessing DB2 for z/OS data

This part shows a very simple approach to connect to DB2. It demonstrates the basic concepts of a JDBC connection. The created sample Java program connects from your workstation to the Host DB2 database and uses the DB2 Universal Java Driver to establish the connection.

Part 2 describes the necessary steps in more detail.

- In Eclipse or WDz, create a new Java project.(File→NewProject→JavaProject) Enter JavaDB2 as name and click on Finish
- **Right-click** on the newly created project and select **Properties**
- Go to Java Build Path
- In the Libraries tab, select Add External Jars to import the DB2 Universal Driver classes (db2jcc.jar and db2\_license\_cisuz.jar) into your Java classpath.

db2jcc.jar contains the driver classes and db2\_license\_cisuz.jar is the required license file that allows you to connect to a DB2 for z/OS server. To use JDBC 4.0 Standard, you can also use db2jcc4.jar alternatively.

| Properties for JZOS_J                                                                                                    | ava_Batch                                                                                                    |                                                                                                    |
|----------------------------------------------------------------------------------------------------|----------------------------------------------------------------------------------------------------|----------------------------------------------------------------------------------------------------|
| type filter text                                                                                                    | Java Build Path                                                                                                    | $\leftarrow \cdot \rightarrow \cdot$                                                                                                    |
| <ul> <li>Info</li> <li>BeanInfo Path</li> <li>Builders</li> <li>DADX Web Services Prov</li> <li>Java Build Path</li> <li>Java Code Style</li> <li>Java Code Style</li> <li>Java Compiler</li> <li>Java Compiler</li> <li>JDBC Connections</li> <li>JSP Compilation</li> <li>Links Validation/Refactori</li> <li>Profile Compliance and Va</li> <li>Project References</li> <li>Server</li> <li>SQLJ Applications</li> <li>Task Tags</li> <li>Validation</li> <li>WS-I BSP Compliance</li> </ul> | Source       Projects       Libraries       Order an         JARs and class folders on the build path:         Image: Source       db2jcc_license_cisu2.jar - C:\Program Files\IBM         Image: Source       db2jcc_license_cisu2.jar - C:\Program Files\IBM         Image: Source       db2jcc_license_cisu2.jar - C:\Program Files\IBM         Image: Source       db2jcc_jar - C:\Program Files\IBM\UniversalDriv         Image: Source       Image: Source Source         Image: Source       JRE System Library [1.4.2] | d Export<br>Add JARs<br>Add External JARs<br>Add Variable<br>Add Variable<br>Add Class Folder<br>Edit<br>Edit<br>Remove<br>Migrate JAR File |
| < III >                                                                                                    |                                                                                                    |                                                                                                    |
| 0                                                                                                    |                                                                                                    | OK Cancel                                                                                                    |

M Click OK.

 $\square$ 

 $\square$ 

- Right-click on the JavaDB2 project and select New → Package. Type com.ibm.db2.jdbc as Name
- M Click Finish.
- **W** Right-click on the newly created package and select New  $\rightarrow$  Class

| 🕀 🕀 com.ibm.db2.jdt | oc j   |             |
|---------------------|--------|-------------|
| New                 |        | 🕨 📬 Project |
| Open in New Window  |        | 豑 Package   |
| Open Type Hierarchy | F4     | 🎯 Class     |
| Сору                | Ctrl+C | 🗊 Interface |

Fill in the following settings to create the Class SimpleJDBC

| 🕀 New Java Clas     | ŝS                                                               | X        |
|---------------------|------------------------------------------------------------------|----------|
| Java Class          |                                                                  | 6        |
| Create a new Java o | lass.                                                            |          |
|                     |                                                                  | <u> </u> |
| Source folder:      | JZOS_Java_Batch/src                                              | Browse   |
| Package:            | <sub>com.i</sub> JavaDB2/src                                     | Browse   |
| Enclosing type:     |                                                                  | Browsen  |
|                     |                                                                  |          |
| Name:               | SimpleJDBC                                                       |          |
| Modifiers:          | public Odefault Oprivate Oprotecte                               | ed       |
|                     | abstract final static                                            |          |
| Superclass:         | java.lang.Object                                                 | Browse   |
| Interfaces:         |                                                                  | Add      |
|                     |                                                                  | (        |
|                     |                                                                  | Remove   |
| Which method stubs  | would you like to create?                                        |          |
|                     | ✓ public static void main(String[] args)                         |          |
|                     | Constructors from superclass                                     |          |
|                     | Inherited abstract methods                                       |          |
| Do you want to add  | comments as configured in the <u>properties</u> of the current p | project? |
|                     | Generate comments                                                |          |
|                     |                                                                  |          |
|                     |                                                                  |          |
| ٢                   | ria i d                                                          |          |
| U                   | Finish                                                           |          |

Click **Finish** to start editing the class.

You have to type in your code into the created class. (Alternatively, copy the code from the PDF file). The following part 2 explains the inserted code. Ensure to enter your correct username and password.

9/14/2010

```
package com.ibm.db2.jdbc;
import java.sql.Connection;
import java.sql.DriverManager;
import java.sql.SQLException;
import java.sql.PreparedStatement;
import java.sql.ResultSet;
public class SimpleJDBC {
      public static void main(String[] args) {
        trv {
      Class.forName("com.ibm.db2.jcc.DB2Driver");
      System.out.println("**** Loaded the JDBC driver");
      string url = "jdbc:db2://192.168.7.253:9446/ZOS10101";
           Connection jdbcConn = DriverManager.
                    getConnection(url, "TEAM##", "PASSWORD");
      jdbcConn.setAutoCommit(false);
      System.out.println("**** Created JDBC connection");
           String select = "SELECT OWNER, NAME FROM SYSIBM.SYSTABLES WHERE
OWNER = ?";
           PreparedStatement presta = jdbcConn.prepareStatement(select);
           System.out.println("**** Created JDBC Statement object");
      presta.setString(1, "TEAM##");
           ResultSet rs = presta.executeQuery();
           while (rs.next()) {
             System.out.println("Table: "+rs.getString(1)+"."
+rs.getString(2));
           System.out.println("**** Fetched all rows from JDBC ResultSet");
           rs.close();
           System.out.println("**** Closed JDBC ResultSet");
           presta.close();
           System.out.println("**** Closed JDBC Statement");
           jdbcConn.commit();
           System.out.println("**** Transaction committed");
           jdbcConn.close();
           System.out.println("**** Disconnected from data source");
      } catch (ClassNotFoundException e) {
             System.err.println("Could not load JDBC driver");
             System.out.println("Exception: " + e);
             e.printStackTrace();
      } catch (SQLException ex) {
             System.err.println("SQLException information");
             while (ex != null) {
                    System.err.println("Error msg: " + ex.getMessage());
                    System.err.println("SQLSTATE: " + ex.getSQLState());
                    System.err.println("Error code: " + ex.getErrorCode());
                    ex.printStackTrace();
                    ex = ex.getNextException();
             }
      } // End main
  // End SimpleJDBC
```

Hanseatic Mainframe Summit

# ■ Right-click the SimpleJDBC.java file and select Run as → Java Application.

This will run the application on your local workstation and connect to DB2z via a Type4 connection.

| - 🥵 JZOS_Java_Batch                                         | 🖑 Refresh                        | F5          | PreparedStatement             | presta = jdk<br>("**** Creat | ocCo    |  |  |  |
|-------------------------------------------------------------|----------------------------------|-------------|-------------------------------|------------------------------|---------|--|--|--|
| 🖶 🚛 com.ibm.bank.sample                                     | Run As                           | •           | 📙 1 Run on Server             | Alt+Shift+X, R               |         |  |  |  |
| 😑 🖷 eom.ibm.db2.jdbc                                        | Debug As                         | +           | 🗊 2 Java Application          | Alt+Shift+X, J               | .er     |  |  |  |
| 🗄 🕖 SimpleJDBC.java                                         | Profile As                       | •           | 🎎 3 Java Bean                 |                              |         |  |  |  |
| 🕀 🖶 com.ibm.jzos.sample                                     | Launch Universal Test Client     |             | 📲 4 Administrative Script     | Alt+Shift+X, N               | 1202    |  |  |  |
| 🕀 🔜 JRE System Library [1.4.2]                              | Validate                         |             |                               | r                            |         |  |  |  |
| 🖶 问 ibmjzos.jar                                             | Analysis                         | •           | 🚺 Run                         |                              | 1.1     |  |  |  |
| 🕒 🕀 蘍 db2jcc_license_cisuz.jar - C:\Program Files\IBM\l     | Team                             | · · · · · · | C [Java Application] C:\IBMJD | )K142\bin\javaw.e>           | ce (Jur |  |  |  |
| 🗉 🗟 db2icc.iar - C:\Program Files\IBM\UniversalDrive        | Compare With BC Statement object |             |                               | st                           |         |  |  |  |
| This should produce the following output:                   |                                  |             |                               |                              |         |  |  |  |
| **** Loaded the JDBC driver<br>**** Created JDBC connection |                                  |             |                               |                              |         |  |  |  |

\*\*\*\* Created JDBC connection
\*\*\*\* Created JDBC Statement object
Table: TEAM11.AIRPORT
Table: TEAM11.AIRLINE
Table: TEAM11.SEATCLASS
Table: TEAM11.FLIGHTS
\*\*\*\* Fetched all rows from JDBC ResultSet
\*\*\*\* Closed JDBC ResultSet
\*\*\*\* Closed JDBC Statement
\*\*\*\* Transaction committed
\*\*\*\* Disconnected from data source

9/14/2010

## Part 2: Explanation of the code

This chapter explains the code sample in part1 in more detail.

In order to work with SQL in a java program you have to import the java.sql classes.

Absolutely necessary are

```
import java.sql.Connection;
import java.sql.DriverManager;
import java.sql.SQLException;
```

Those imports are required to establish a connection to DB2 and to execute SQL statements.

In order to use Prepared Statements and Queries you also need the imports
import java.sql.PreparedStatement;
import java.sql.ResultSet;

You need PreparedStatements to make use of DB2's dynamic statement cache.

The first statement in the main method loads the correct JDBC driver with the Class.forName command. The correct driver class for connecting to DB2 is "com.ibm.db2.jcc.DB2Driver".

Class.forName("com.ibm.db2.jcc.DB2Driver");

Then you need to connect to the DB2 subsystem. The syntax for the database URL is: "Protocol//IP:Port/DB2 Location Name"

In our case this looks like:

String url = "jdbc:db2://IP-ADDRESS:Error! Reference source not found./Locationname";

Now you can establish the connection. You need to create a connection object which serves as a handle for the connection and then attach it to an actual connection which you can get from the Drive Manager. The Drive<u>r</u>Manager needs the URL of the database, the username and password, either by hard coding them into the source code or by user input.

Connection jdbcConn = DriverManager.getConnection(url, user, password);

If nothing went wrong, you are now connected to the DB2. Before you quit the java program, don't forget to close the connection. This is done by jdbcConn.close();

#### Working with DB2

Prepared Statements should be used for SQL statements which have many variables like INSERT or SELECT ... WHERE statements. Prepared Statements

allow you to replace the values of the SQL datatypes in your statement by "?" and then to fill them later by using the set<Datatype>() Methods. Using PreparedStatements helps to use DB2s dynamic statement cache more efficiently.

Assuming this SQL statement:

String select = " SELECT OWNER, NAME FROM SYSIBM.SYSTABLES WHERE OWNER = ?

Then you need to create a PreparedStatement object and to use the prepareStatement method of the Connection to convert the SQL string into a prepared Statement.

PreparedStatement presta = jdbcConn.prepareStatement(select);

Then you can use the set<Datatype> methods of the PreparedStatements to set the value of the "?" in the Statement. As arguments you need the position of the "?" (beginning with 1) and the value for the variable.

For example to fill the statement with the integer value of "TEAM##" as its first operand.

presta.setInt(1, "TEAM##");

Finally you need to execute the PreparedStatement itself. The result of the query is given back to the program as resultset.

ResultSet rs = presta.executeQuery();

You can now print out the contents of the resultset to the console:

```
while (rs.next()) {
    System.out.println(("Table: "+rs.getString(1)+"." +rs.getString(2));
```

It is very important to clean up your program and the DB2 connection after the access. Therefore issue the following commands afterwards:

rs.close(); stmt.close(); con.commit(); jdbcConn.close();

End of lab 😳

### Part 3: Optional ToDos

- Insert Data via JDBC
- Update Data via JDBC
- Call a Stored Procedure via JDBC
- Use the JPA Standard to Persist Java Objects in DB2

### Part 4: Additional resources

DB2 for z/OS Application Programming Guide and Reference for Java (2.58 MB) <u>http://publib.boulder.ibm.com/infocenter/dzichelp/v2r2/topic/com.ibm.db29.doc.ja</u> <u>va/dsnjvk15.pdf?noframes=true</u>

DB2 Information Center <u>http://publib.boulder.ibm.com/infocenter/dzichelp/v2r2/topic/com.ibm.db29.doc/db</u> <u>2prodhome.htm</u>

JDBC official WebSite http://java.sun.com/products/jdbc/

Wikipedia http://en.wikipedia.org/wiki/Java\_Database\_Connectivity

OpenJPA http://openjpa.apache.org/

9/14/2010